## 1) Otevřete si stránku školy a klikněte na Zápis do MŠ

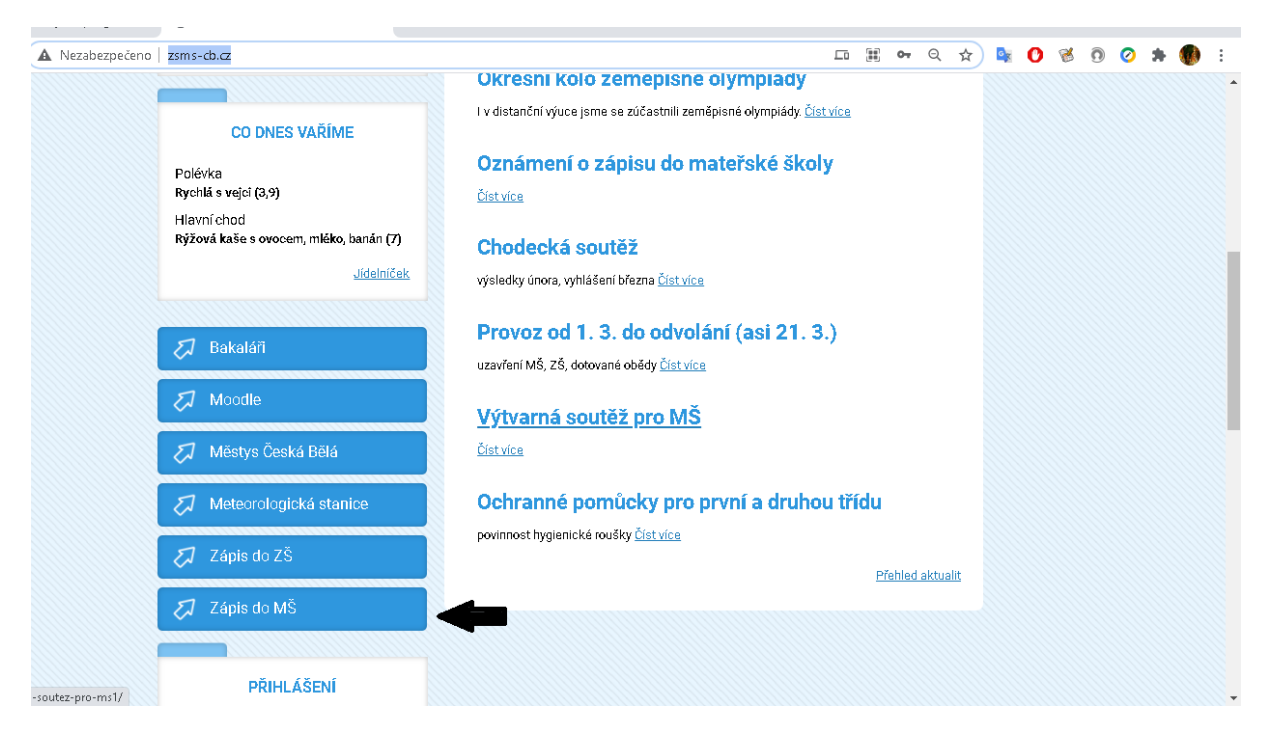

## 2) Klikněte na následující odkaz

| C Bře               | ezen 2021 C    | Zálkadní škola a Mateřská škola Česká Bělá-Zápis do MŠ                        |
|---------------------|----------------|-------------------------------------------------------------------------------|
| Po Út St            | Čt Pá So N     | Ne Příhláčení na zánia do čkolky provedate po kliknutí na následující odkaz   |
| 1 2 3               | 4 5 6 7        | https://aplikace.zapisyonline.cz/SOL/PublicWeb/zsms-cb/KWE015_Prihlaska.aspx? |
| 8 9 10              | 11 12 13 14    | 14 ID=44063                                                                   |
| 15 16 17            | 18 19 20 2     | 21 Přídáno 17. 8. 2021, autor. J4W Admin                                      |
| 22 23 24            | 25 26 27 28    | 28 Poslat na e-mail 🥮 Tisknout ↑ Nahoru                                       |
| 29 30 31            |                |                                                                               |
|                     |                |                                                                               |
|                     |                |                                                                               |
| CO DN               | IES VAŘÍME     |                                                                               |
| Polévka             |                |                                                                               |
| Rychlá s vejci (3,9 | <del>)</del> ) |                                                                               |
| Hlavní chod         |                |                                                                               |

3) Vyplňte tabulku a potvrďte údaje

| SOL/PublicWeb/zsms-cb/KWE015_Prihlaska.aspx?ID=44063# |                 |                  |                                |                               |             | III 🛣 🛧 💁 😨 🖉 🗮 🕁 III |       |  |               |  |  | 🚯 E |
|-------------------------------------------------------|-----------------|------------------|--------------------------------|-------------------------------|-------------|-----------------------|-------|--|---------------|--|--|-----|
| Dítě č. 1                                             | Dítě č. 2       | Dítě č. 3        | Dítě č. 4                      | Dítě č. 5                     |             |                       |       |  |               |  |  |     |
| Dítě                                                  |                 |                  |                                |                               |             |                       |       |  |               |  |  |     |
| Příjmení:                                             |                 |                  | Jméno:                         |                               |             | ]                     |       |  |               |  |  |     |
| Datum narození                                        |                 |                  | Rodné číslo:                   |                               |             | _                     |       |  |               |  |  |     |
| Trvalý pobyt di                                       | těte            |                  |                                |                               |             |                       |       |  |               |  |  |     |
| Ulice:                                                |                 |                  | Číslo popisné /<br>orientační: | , , , , , , , , , , , , , , , | (           |                       |       |  |               |  |  |     |
| Obec:                                                 |                 |                  | Část obce:                     |                               |             | Městská část/o        | bvod: |  |               |  |  |     |
| PSČ:                                                  |                 |                  | Stát:                          | Česká republ                  | ika         |                       |       |  | $\overline{}$ |  |  |     |
| Ostatní<br>Sourozene                                  | c dítěte navště | ívuje tuto školu |                                |                               |             |                       |       |  |               |  |  |     |
| Zákonný zástupce                                      | 1               |                  |                                |                               |             |                       |       |  |               |  |  |     |
| Příjmení:                                             |                 | Jr               | néno:                          |                               | Datum naroz | ení:                  | *     |  |               |  |  |     |
| E-mail:                                               |                 | Те               | lefon:                         |                               |             |                       |       |  |               |  |  |     |
| Datová schránka:                                      |                 |                  |                                |                               |             |                       |       |  | _             |  |  | •   |

## 4) Objeví se Vám následující stránka (stejné pokyny jsou odeslány na Vaši emailovou adresu)

| e.دz/SOL/PublicWeb/zsms-cb/KWE015_Prihlaska.aspx/potvrzeni=31/e8da8-8368-4d56-a1/a-4d4e1tebta2/#                           | : 😻 🛪 💟 🧐 🕲 🕷 🛄                                   |
|----------------------------------------------------------------------------------------------------|---------------------------------------------------|
| Základ                                                                                                    | dní škola a Mateřská škola Česká Bělá             |
| Přihláška k zápisu                                                                                                    |                                                   |
| Přihlášky byly v pořádku příjaty a na Váš e-mail byly zaslány následující informace:<br>Vážení rodiče,                     |                                                   |
| děkujeme Vám za využití elektronické přihlášky k zápisu dítěte ke vzdělávání v mateřské škole. Registrační číslo přihlášky | ∉je:₩6QI.                                         |
| Zápis bude probíhat do 7.5.2021 a to elektronicky (popř. klasickými žádostmi). Vytištěnou a potvrzenou žádost od lékař     | e následně přineste do budovy MŠ či ředitelny ZŠ. |
| <u>Stáhněte si prosím žádost o přijetí.</u> Doplněnou žádost doručte škole způsobem, který škola stanovila.                |                                                   |
| zde stáhnete žádost                                                                                                    |                                                   |
| Základní škola a Mateřská škola Česká Bělá                                                                                 |                                                   |
| Tento e-mail byl automaticky odeslán ze systému Zápisy Online.                                                             |                                                   |
| BAKALÁŘI software s.r.o. Čs. armády 2, 261 01 Příbram                                                                      | Zákaznická podpora: <u>P</u>                      |
|                                                                                                    |                                                   |
|                                                                                                    |                                                   |
|                                                                                                    |                                                   |
|                                                                                                    | •                                                 |

5) Stáhněte si žádost a nechte ji potvrdit ošetřujícím lékařem dítěte

| Jméno a příjmení                 |                         |                                 |                |                        | Vztah (otec / ma | atka)     |                    |
|----------------------------------|-------------------------|---------------------------------|----------------|------------------------|------------------|-----------|--------------------|
| Trvalé bydliště (nebo viz dítě   | )                       |                                 |                |                        | Datum narozeni   | i         |                    |
| e-mail *)                        |                         |                                 | Telefon *)     |                        | Datová schránk   | a*)       |                    |
| *) nepovinný údaj - zákonný zásl | upce vyplněním souhlasí | s jeho zpracováním pro účel zef | ektivnění komu | nikace mezi školou a z | ákonným zástupce | m v době  | přijímacího řízení |
| Adresa                           | a pro doručování        | písemností (nebo viz            | z 1. zákonn    | ý zástupce / 2.        | zákonný zá       | stupce    | )                  |
| Jméno a příjmení                 |                         |                                 |                |                        |                  |           |                    |
| Adresa                           |                         |                                 |                |                        |                  |           |                    |
|                                  |                         | Zdravotní                       | stav dítěte    |                        |                  |           |                    |
| Prohlašuji, že , r               | ar. se po               | odrobil(a) všem stanovenýr      | n pravidelný   | m očkováním podl       | e zákona o och   | raně veř  | ejného zdraví.     |
|                                  |                         |                                 |                | -                      |                  |           |                    |
|                                  |                         | _                               |                |                        |                  |           |                    |
|                                  |                         |                                 |                | <b></b>                |                  |           |                    |
|                                  |                         |                                 |                |                        | Razi             | tko a pod | lpis lékaře        |
|                                  |                         | Volitelné                       | položky        |                        |                  |           |                    |
| Poznámky/přání (priority ško     | l v případě více absol  | vovaných zápisů, vzdělávací     | program, spo   | lužáci, budova, vyu    | čující, …)       |           |                    |
|                                  |                         |                                 |                |                        |                  |           |                    |
|                                  |                         |                                 |                |                        |                  |           |                    |
|                                  |                         |                                 |                |                        |                  |           |                    |
|                                  |                         |                                 |                |                        |                  |           |                    |
|                                  |                         |                                 |                |                        |                  |           |                    |
| Případné přílohy žádosti (an     | o / ne)                 | Počet lis                       | stů příloh     |                        |                  |           |                    |
| M                                | Dee                     | Dedni                           | يسير معامد برم | ام شمسية مقد ما من     | litžta           |           |                    |

6) Žádost odneste osobně do ředitelny ZŠ či budovy MŠ (popř. ji pošlete datovou schránkou nebo emailem s elektronickým podpisem)